## Instrucciones para Reactivar su Contraseña Interweb/Blackboard

1. Ir a la página de la universidad <u>http://www.metro.inter.edu/</u>.

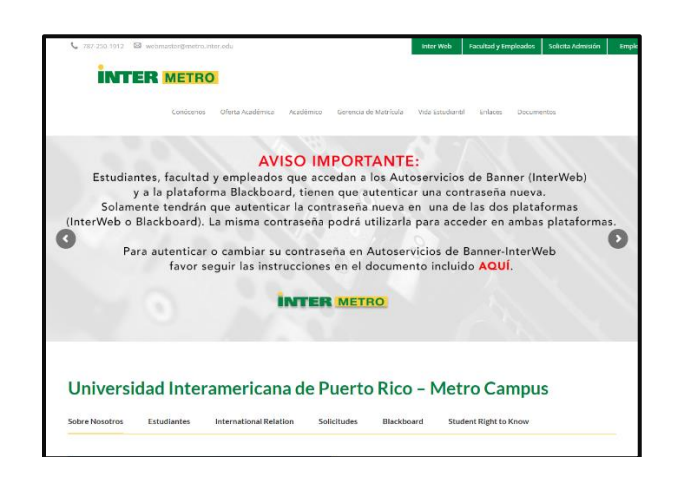

 En la sección de estudiantes encontrar un botón para acceder a <u>Interweb</u>.

## INTER METRO Contourner Offres Académics Académics General de Matricola Mais Exandured Priscos Documentes Universidad Internamericana de Puerto Rico - Metro Campus Sobre Norstros Extudiantes International Relation Solicitudes Blackbaard Student Right to Know

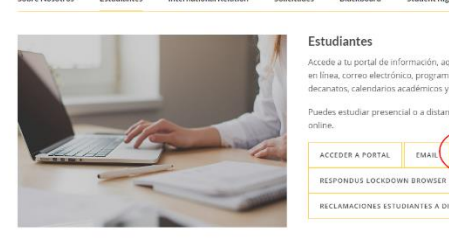

Ŷ

ma de clases, dej

3. Escoja la opción <u>Forgot/Change My</u> <u>Password.</u>

| INTER                                    |
|------------------------------------------|
| Sign in with your organizational account |
| username                                 |
| Password                                 |
| Sign in                                  |
| Forgot or Change My Password             |

4. Escoja la opción Reset Password

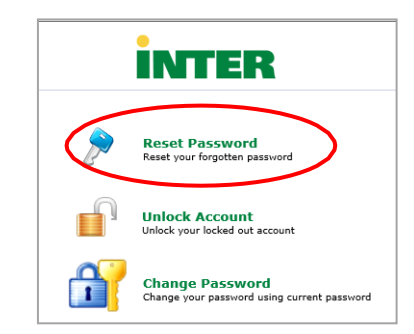

 En la pantalla de <u>Reset Your Password</u>, entre su número de identificación, ejemplo: M00000000. Luego escriba los caracteres que ve en pantalla y presione <u>Continue</u>.

| Identification Nur | mber [M00000000 (Example : M00000000)             |
|--------------------|---------------------------------------------------|
|                    | Type the characters you see in the picture below. |
|                    | K2kmie                                            |
|                    |                                                   |
|                    | K2kmjt X 😳                                        |

 Automáticamente el sistema presenta la dirección electrónica asignada por la Universidad. El sistema enviará a esta dirección un código de verificación. Presione <u>Continue</u>.

| Select where you A verification code ensu | u want to receive the verification code<br>res that it is indeed "you" that we are talking with |
|-------------------------------------------|-------------------------------------------------------------------------------------------------|
|                                           | Send verification code to my Email Id Integron@inter.edu                                        |
|                                           | Continue                                                                                        |

 Recibirá un correo electrónico
 (adselfservice@auth.inter.edu) que indica el código, ver el siguiente ejemplo: (Para acceder a su correo institucional vaya a <u>https://outlook.office365.com</u>)

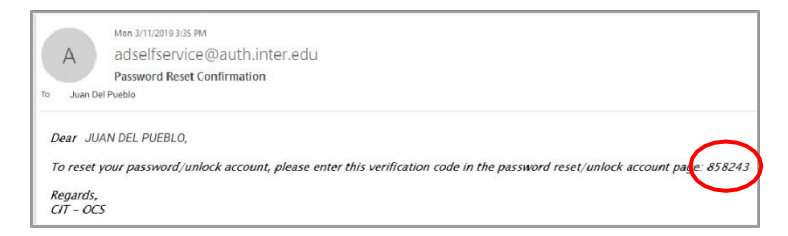

## Instrucciones para Reactivar su Contraseña Interweb/Blackboard

8. Entre el código que recibió en su correo electrónico donde indica *Verification Code* y presione *Continue*.

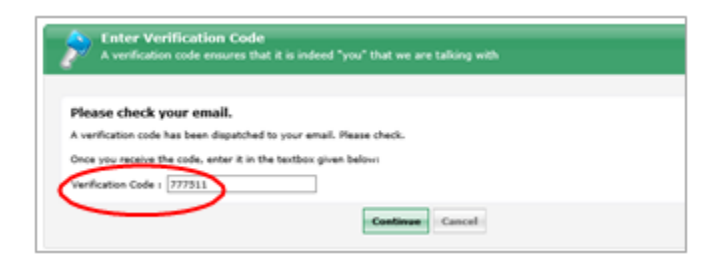

 9. Entre su nueva contraseña. Esta debe cumplir con los requisitos que se lista en pantalla. Mientras asigna la contraseña el sistema indica un "check mark" <u>√</u> al lado de cada requisito que ha cumplido. Presione *Reset Password*.

| Reset Password<br>Please enter a new password in the | boxes below:                                                   |
|------------------------------------------------------|----------------------------------------------------------------|
| Reset Password                                       |                                                                |
| New Password :                                       | •••••                                                          |
| Confirm New Password :                               | •••••                                                          |
|                                                      | ✓ Minimum length should be at least "8"                        |
|                                                      | ✓ Number of special characters to include "1"                  |
|                                                      | ✓ Must contain both upper and lowercase characters             |
|                                                      | ✓ Number of numerals to include "1"                            |
|                                                      | ✓ Must not contain any character more than twice consecutively |
|                                                      | ✓ Must not have 5 consecutive characters from username         |
|                                                      |                                                                |
|                                                      | Reset Password Cancel                                          |

10. Aparece en pantalla que su password fue reestablecido exitosamente.

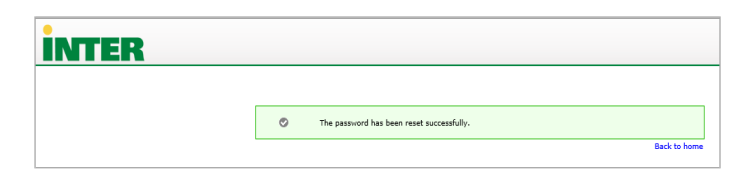

11. Recibirá un correo electrónico indicando que ha establecido con éxito su cuenta. Ver ejemplo a continuación:

| 1                  | Thu 3/14/2019 10:34 AM                                                                                                    |
|--------------------|----------------------------------------------------------------------------------------------------|
| A                  | adselfservice@auth.inter.edu                                                                                                    |
|                    | Password Reset Acknowledgement                                                                                                    |
| to Juan d          | el Pueblo Campos                                                                                                    |
| You ha             | e successfully reset your Banner Password account(s) through Reset Password System of InterAmerican University of PR<br>Ion't recognize this change, please send email to <u>passwordreset@inter.edu</u> . |
| Regard:<br>CIT - O | s.<br>CS                                                                                                    |